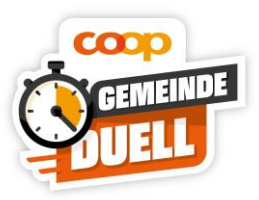

# Handbuch Coop Gemeinde Duell APP (schweiz.bewegt)

### Allgemeines

Mit der Coop Gemeinde Duell App können vom 1. Mai – 1. Juni Bewegungsminuten in individuellen Sport- und Bewegungsaktivitäten Zuhause oder im Freien gesammelt werden (Joggen, Spazieren, Velofahren, Home-Fitness, Hometrainer etc.). Zudem kannst du dich selbst in deiner Familie, mit Freunden, etc. dank der virtuellen Challenge zu mehr Bewegung motivieren.

### **Bewegungs-Duelle**

Dank der App kannst du Personen aus deiner Familie, dem Freundeskreis, der Schule, dem Verein etc. zu einem virtuellen Duell einladen und gegenseitig vergleichen wer sich mehr bewegt bzw. sich somit gegenseitig motivieren, sich zu bewegen. Weitere Infos zur App-Challenge findest du unter dem Register «Duell erstellen».

### So funktionierts:

- App "Coop Gemeinde Duell" herunterladen (kostenlos) <u>Apple Store/Google Play Store</u> oder via QR-Code (siehe unten)
- Erstelle dein Benutzerkonto und wähle deine Wohn-Gemeinde aus.
- Von nun an kannst du alle deine Aktivitäten in der App eintragen.

Bei Fragen wende dich bitte an: <a href="mailto:support@schweizbewegt.ch">support@schweizbewegt.ch</a>

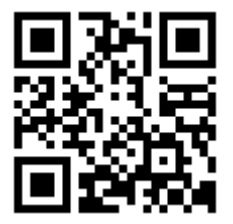

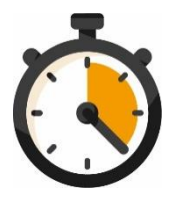

App-Download

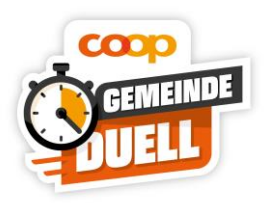

## Inhalt

| 1              | Inh   | Inhalt                                    |   |  |  |  |  |
|----------------|-------|-------------------------------------------|---|--|--|--|--|
| 2 Installation |       |                                           |   |  |  |  |  |
|                | 2.1   | Anforderungen an die Hardware             | 2 |  |  |  |  |
|                | 2.2   | Installation in den Stores (kostenlos)    | 3 |  |  |  |  |
| 3              | Regi  | stration / Login                          | 1 |  |  |  |  |
|                | 3.1   | Registration                              | 1 |  |  |  |  |
|                | 3.2   | Login                                     | 5 |  |  |  |  |
|                | 3.3   | Passwort vergessen                        | 5 |  |  |  |  |
| 4              | Gem   | Gemeinde wählen5                          |   |  |  |  |  |
| 5              | Übe   | Übersicht / Dashboard                     |   |  |  |  |  |
| 6              | Min   | uten sammeln                              | 7 |  |  |  |  |
|                | 6.1   | Minuten sammeln über Start/Stopp Funktion | 7 |  |  |  |  |
|                | 6.2   | Minuten manuell nachtragen 10             | כ |  |  |  |  |
|                | 6.3   | Duell(e) erstellen – Einzel-Duell         | 1 |  |  |  |  |
|                | 6.4   | Duell(e) erstellen – Team-Duell14         | 1 |  |  |  |  |
|                | 6.5   | Teilnehmende einladen                     | ŝ |  |  |  |  |
| 7              | Aktiv | vitäten verwalten                         | 7 |  |  |  |  |
|                | 7.1   | Aktivitäten Filtern                       | 7 |  |  |  |  |
|                | 7.2   | Aktivitäten löschen                       | 3 |  |  |  |  |

## 2 Installation

### 2.1 Anforderungen an die Hardware

Die App lässt sich auf Smartphones mit den Betriebssystemen Apple iOS und Google Android installieren und betreiben. An die Smartphones werden folgende Anforderungen gestellt:

- Mind. iOS 10 oder Android 5.1
- Zugriff auf die Kamera-Funktion
- Verbindung zum Internet zur Übertragung der Daten (bei der Erfassung von Bewegungsminuten kann das Gerät offline sein)

Es wurden zahlreiche Konfigurationen und Varianten von Smartphones getestet. Trotzdem kann nicht garantiert werden, dass die App auf jedem einzelnen einwandfrei funktioniert. Für die

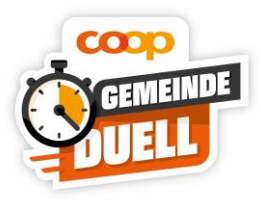

Installation und den Test wird ein Zeitraum zur Verfügung gestellt, in welcher die Funktionen frei angewendet werden können.

### 2.2 Installation in den Stores (kostenlos)

Um die App auf dem Smartphone zu installieren, starten Sie den <u>Apple Store/Google Play Store</u> ihres Smartphones und suchen Sie nach der App "Coop Gemeinde Duell" oder scannen Sie den folgenden QR-Code:

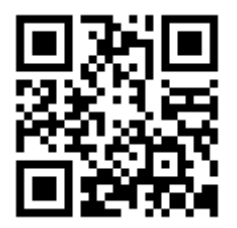

Folgen Sie der Installationsanweisung auf ihrem Display. Sollten Berechtigungsanfragen erscheinen, z.B. für den Zugriff auf ihre Kamera oder Internetverbindung, dann akzeptieren Sie diese allesamt.

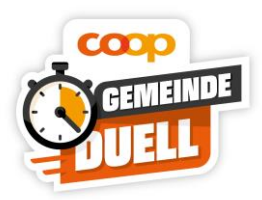

# 3 Registration / Login

### 3.1 Registration

Um Minuten sammeln zu können, musst Du Dich zuerst in der App registrieren.

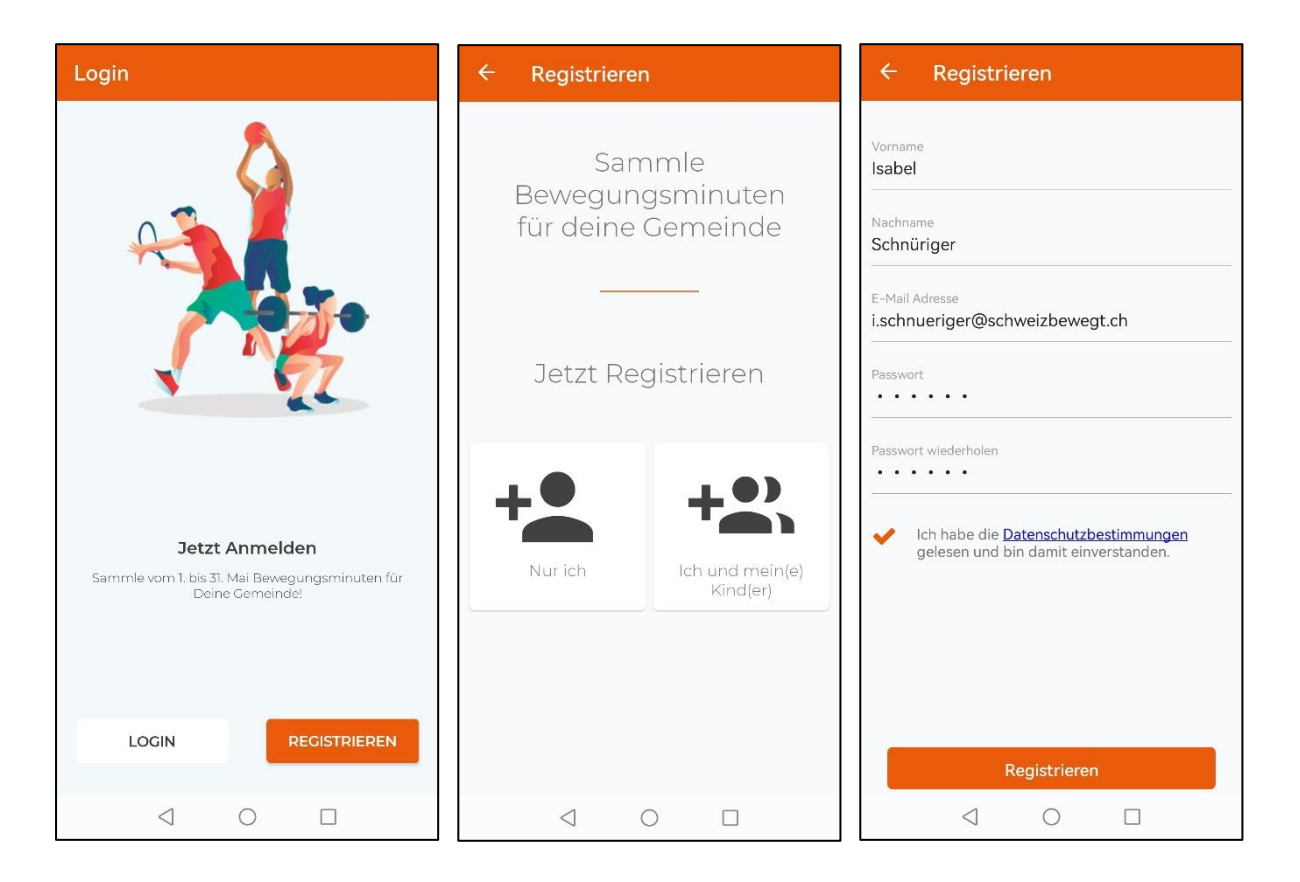

- 1. Klicke auf den Button REGISTRIEREN
- Du kannst in der App bis zu 4 Kindern erfassen.
  Kinder können auch nachträglich im Profil hinzugefügt werden.
- 3. Fülle die Daten in der Registration aus und bestätige die Datenschutzbestimmungen
- 4. Klicke auf den Button Registrieren
- 5. Bestätigte die Registration über die E-Mail, die Dir zugesendet wurde.

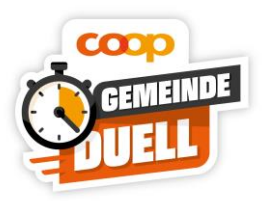

### 3.2 Login

Einmal registriert, kannst du dich jederzeit von deinem Konto abmelden und wieder anmelden oder auf einem anderen Gerät registrieren.

| ← Login        |                    |
|----------------|--------------------|
| E-Mail Adresse |                    |
| Passwort       |                    |
|                | Passwort vergessen |
| L              | OGIN               |

- 1. Klicke dazu auf LOGIN
- 2. Gib deine E-Mail und dein Passwort ein
- 3. Klicke auf den Button LOGIN

### 3.3 Passwort vergessen

Solltest du dein Passwort vergessen haben, kannst du es jederzeit zurücksetzen.

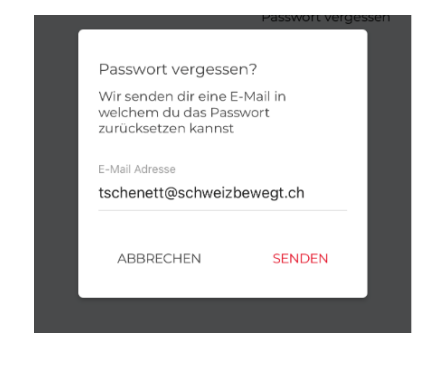

- 1. Klicke dazu unter LOGIN auf Passwort vergessen
- 2. Gib Deine E-Mailadresse ein
- 3. Klicke auf SENDEN
- 4. Du erhältst eine E-Mail. Folge den Anweisungen in der E-Mail

### 4 Gemeinde wählen

Nach erfolgreicher Registration wirst Du aufgefordert, eine Gemeinde zu wählen, für die Du Minuten sammeln möchtest. **WICHTIG:** Einmal eine Gemeinde ausgewählt, kann diese nicht mehr geändert werden.

| Welche Gemeinde<br>möchtest du unterstützen? |                   |  |  |  |  |
|----------------------------------------------|-------------------|--|--|--|--|
| Gemeinde suchen<br>Sam                       |                   |  |  |  |  |
|                                              | Samedan           |  |  |  |  |
|                                              | Samnaun-Compatsch |  |  |  |  |

- 1. Geh über Gemeinde suchen, um Deine gewünschte Gemeinde zu finden
- 2. Klicke auf die Gemeinde, um die Auswahl zu bestätigen

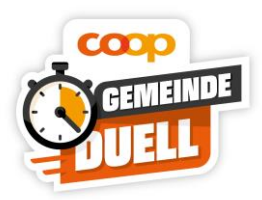

# 5 Übersicht / Dashboard

Das Dashboard ist das zentrale Element der App, auf dem Du alle Informationen findest.

Oben erhältst du eine Übersicht über den aktuellen Stand der gesammelten Minuten. Durch swipen kommst du auf folgende Slides:

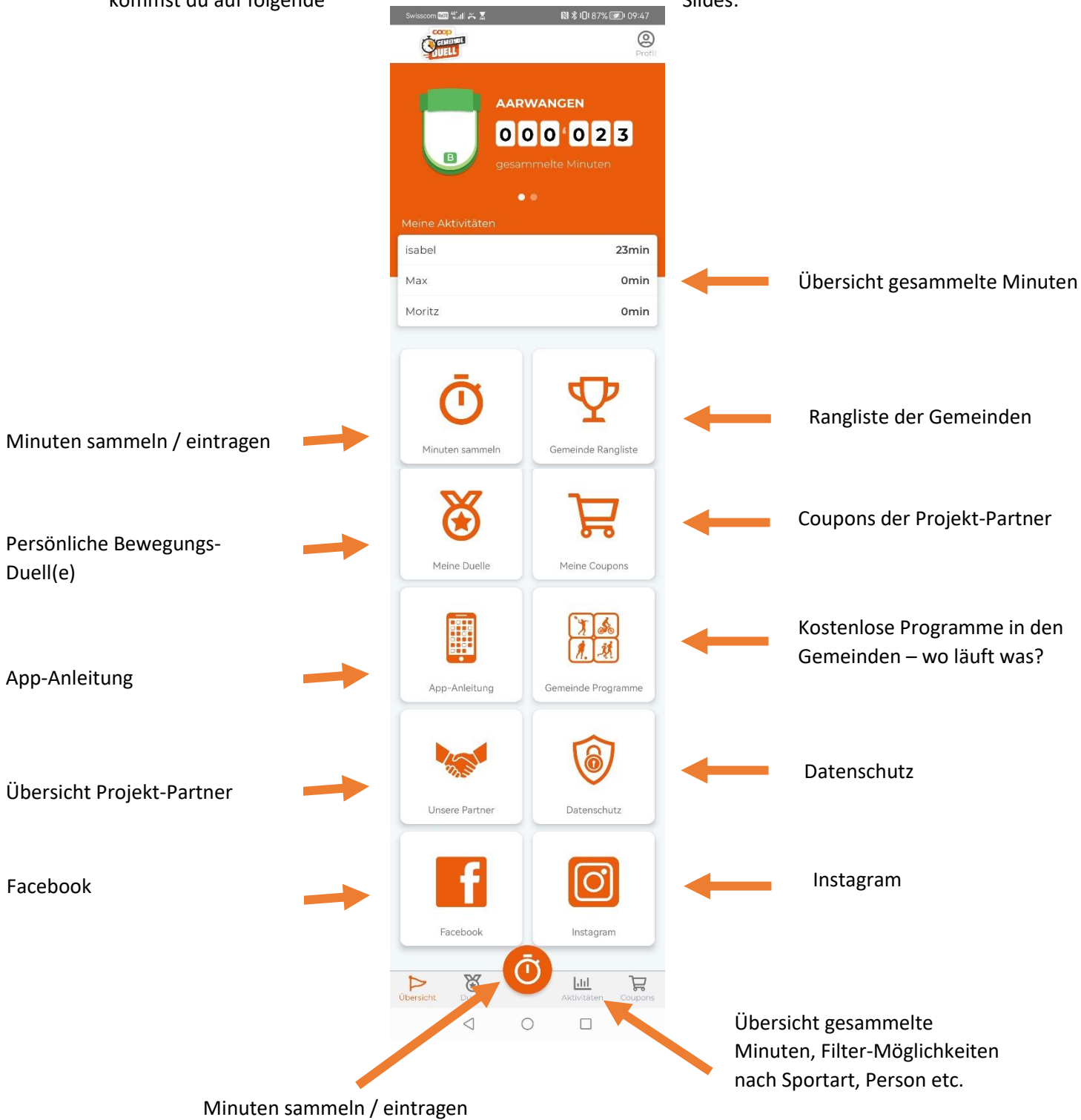

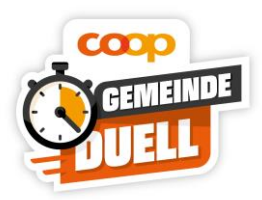

### 6 Minuten sammeln

### 6.1 Minuten sammeln über Start/Stopp Funktion

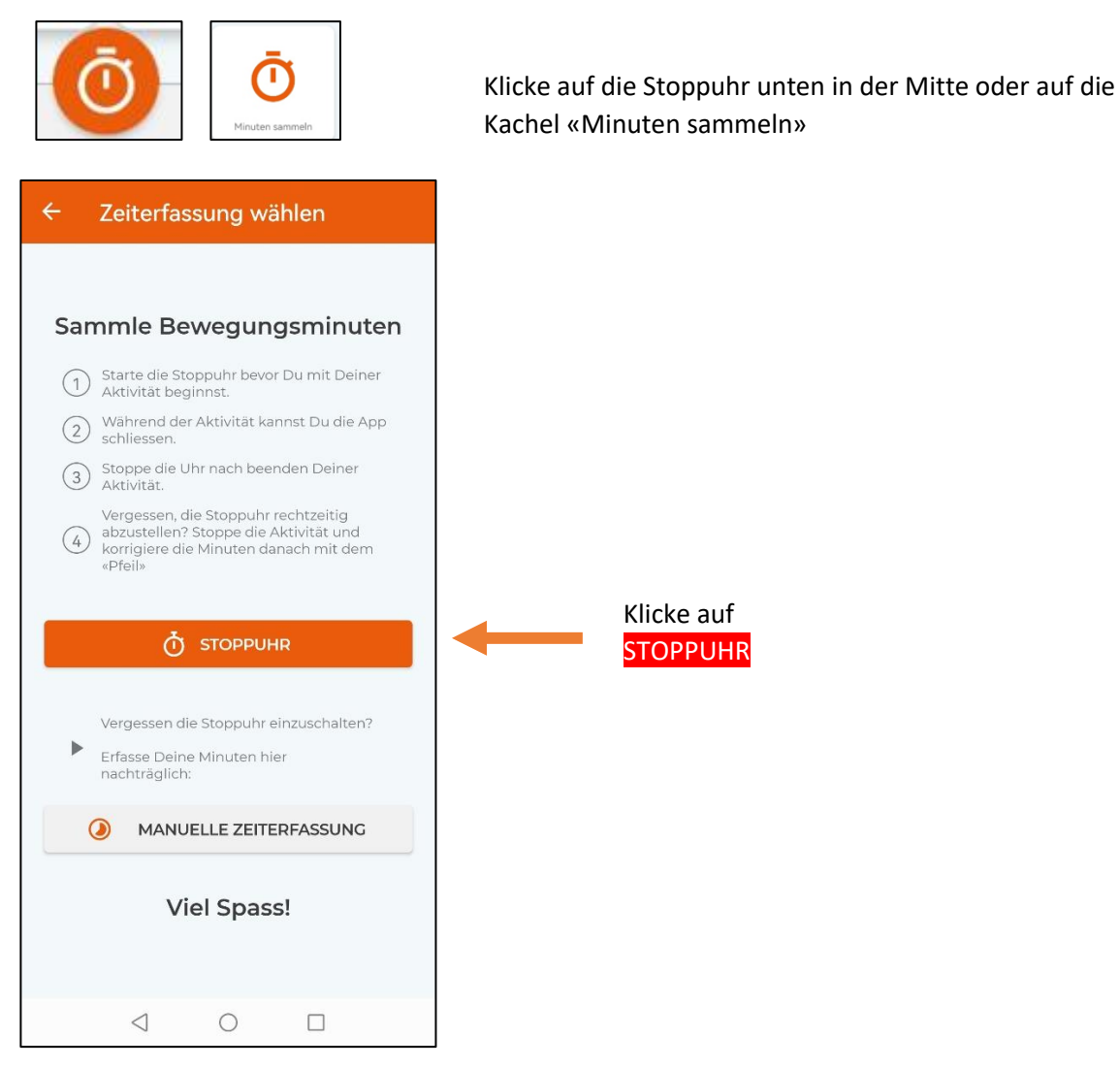

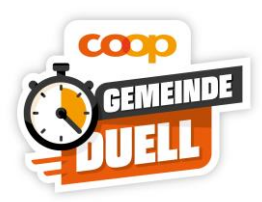

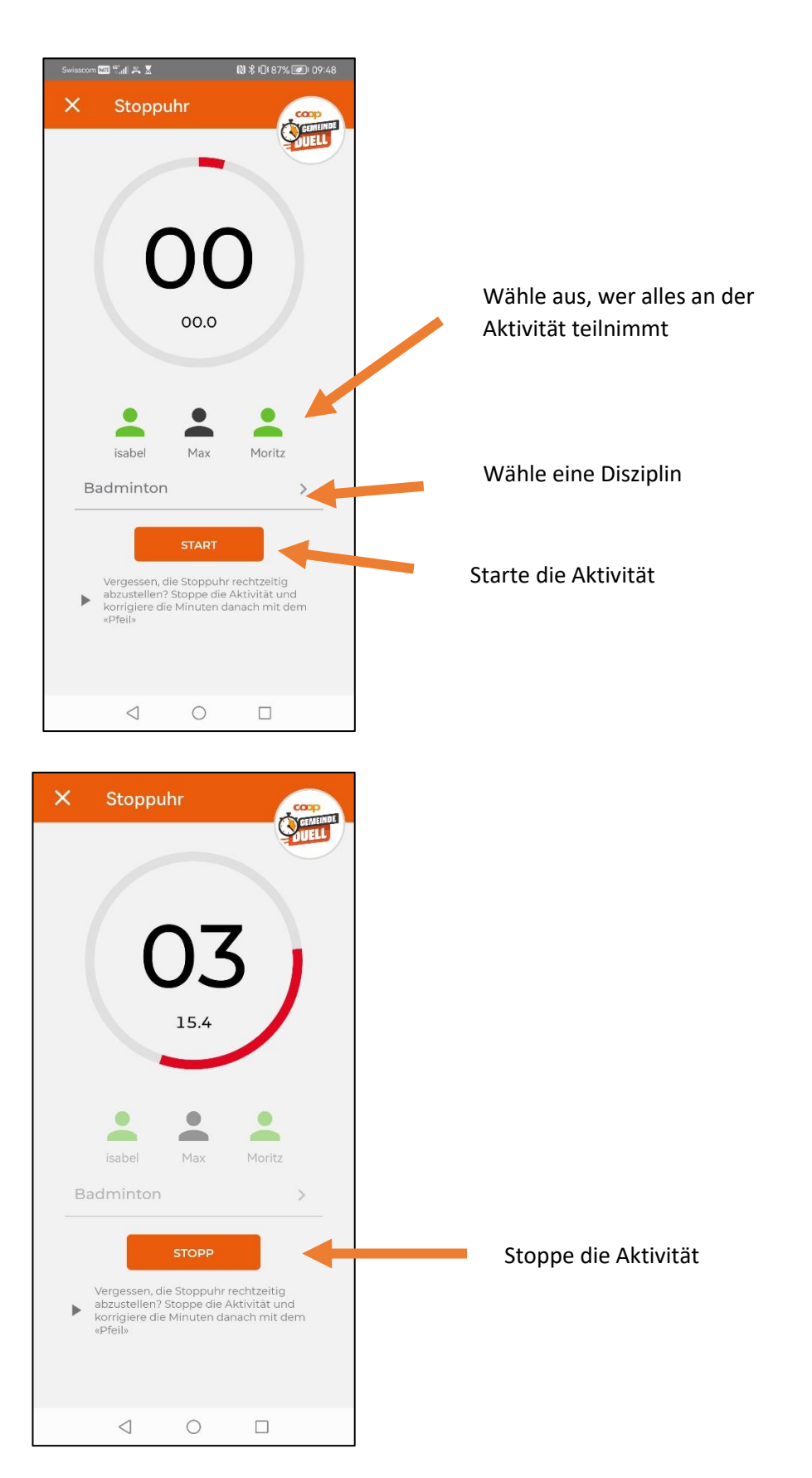

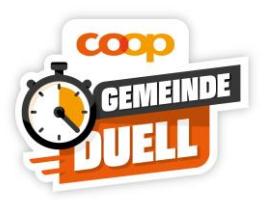

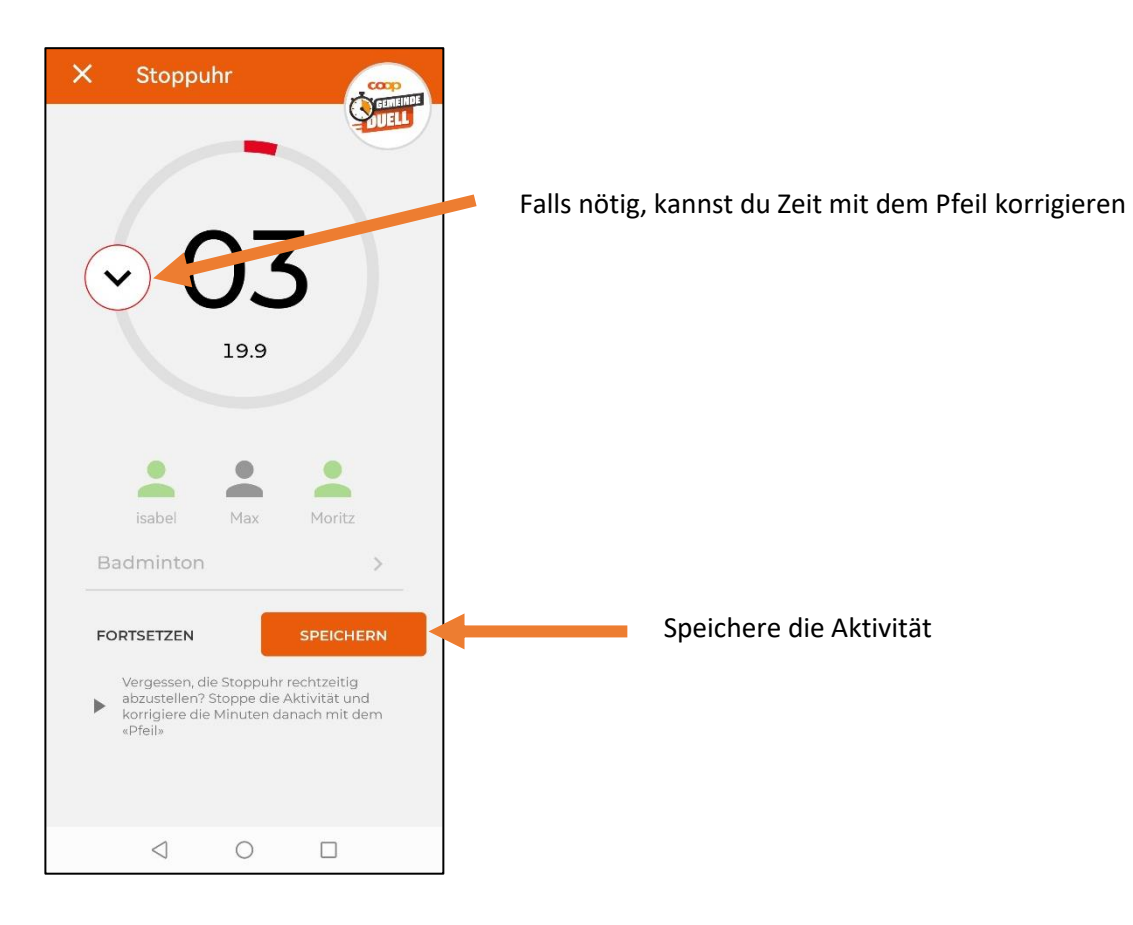

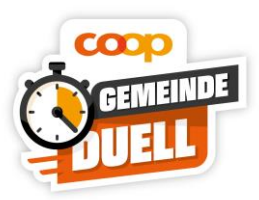

### 6.2 Minuten manuell nachtragen

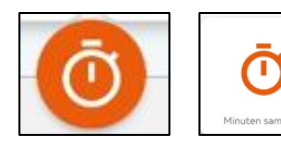

Klicke auf die Stoppuhr unten in der Mitte oder auf die Kachel «Minuten sammeln»

| ÷   | Zeiterfassung wählen                                                                                                    |  |              |
|-----|----------------------------------------------------------------------------------------------------|--|--------------|
| 600 |                                                                                                    |  |              |
| San | nime bewegungsminuter                                                                                                    |  |              |
| 1   | Starte die Stoppuhr bevor Du mit Deiner<br>Aktivität beginnst.                                                                   |  |              |
| 2   | Während der Aktivität kannst Du die App<br>schliessen.                                                                           |  |              |
| 3   | Stoppe die Uhr nach beenden Deiner<br>Aktivität.                                                                                 |  |              |
| 4   | Vergessen, die Stoppuhr rechtzeitig<br>abzustellen? Stoppe die Aktivität und<br>korrigiere die Minuten danach mit dem<br>«Pfeil» |  |              |
|     | TOPPUHR                                                                                                    |  |              |
| •   | Vergessen die Stoppuhr einzuschalten?<br>Erfasse Deine Minuten hier<br>nachträglich:                                             |  |              |
| (   | MANUELLE ZEITERFASSUNG                                                                                                    |  | Klicke auf I |
|     | Viel Spass!                                                                                                    |  |              |
|     | < ○ □                                                                                                    |  |              |

### Klicke auf MANUELLE ZEITERFASSUNG

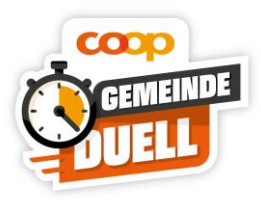

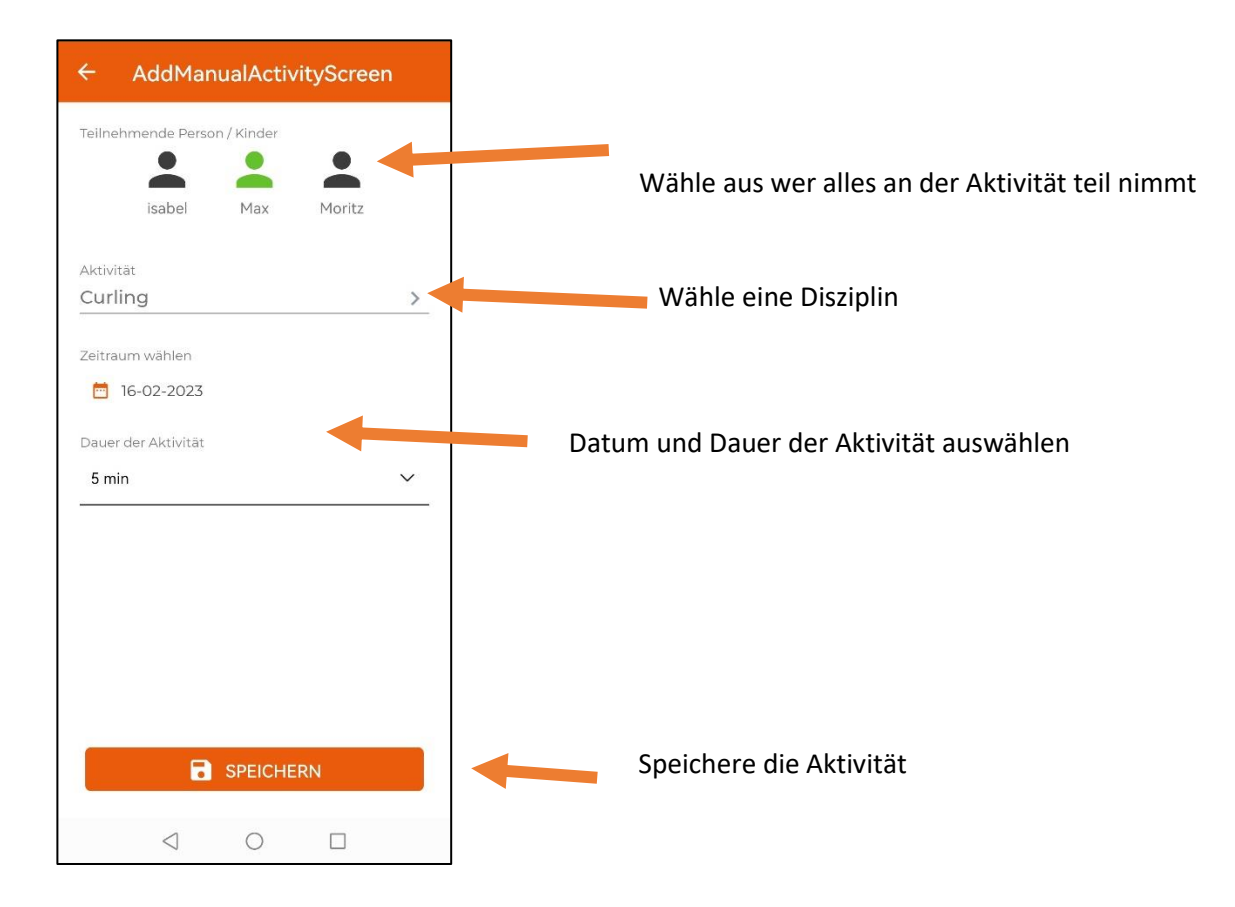

### 6.3 Duell(e) erstellen – Einzel-Duell

Mit Deinen individuellen Challenges kannst Du Freunde und Kollegen zum **Bewegungs-Duell** herausfordern.

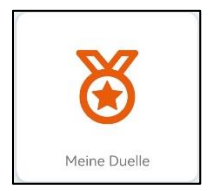

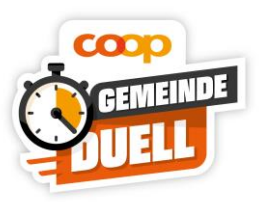

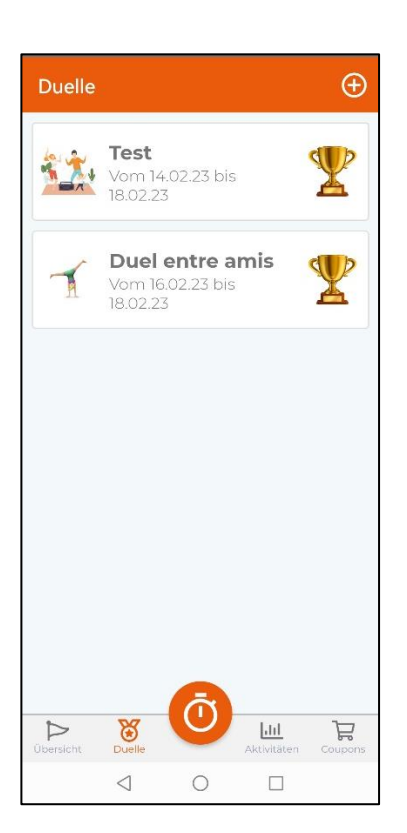

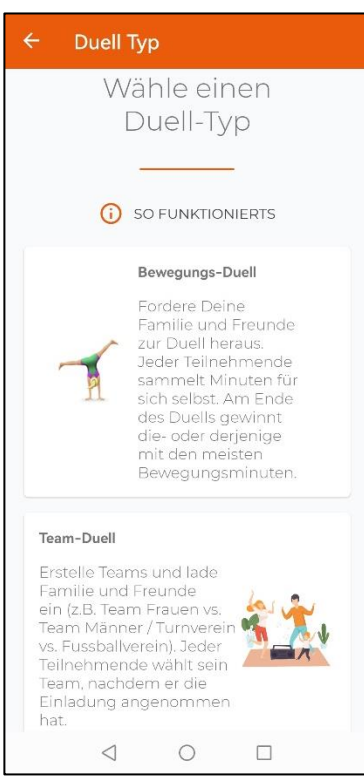

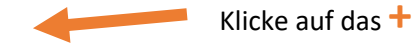

Typ «Bewegungs-Duell»

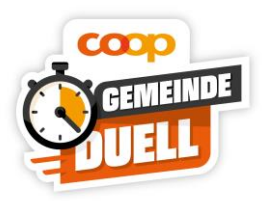

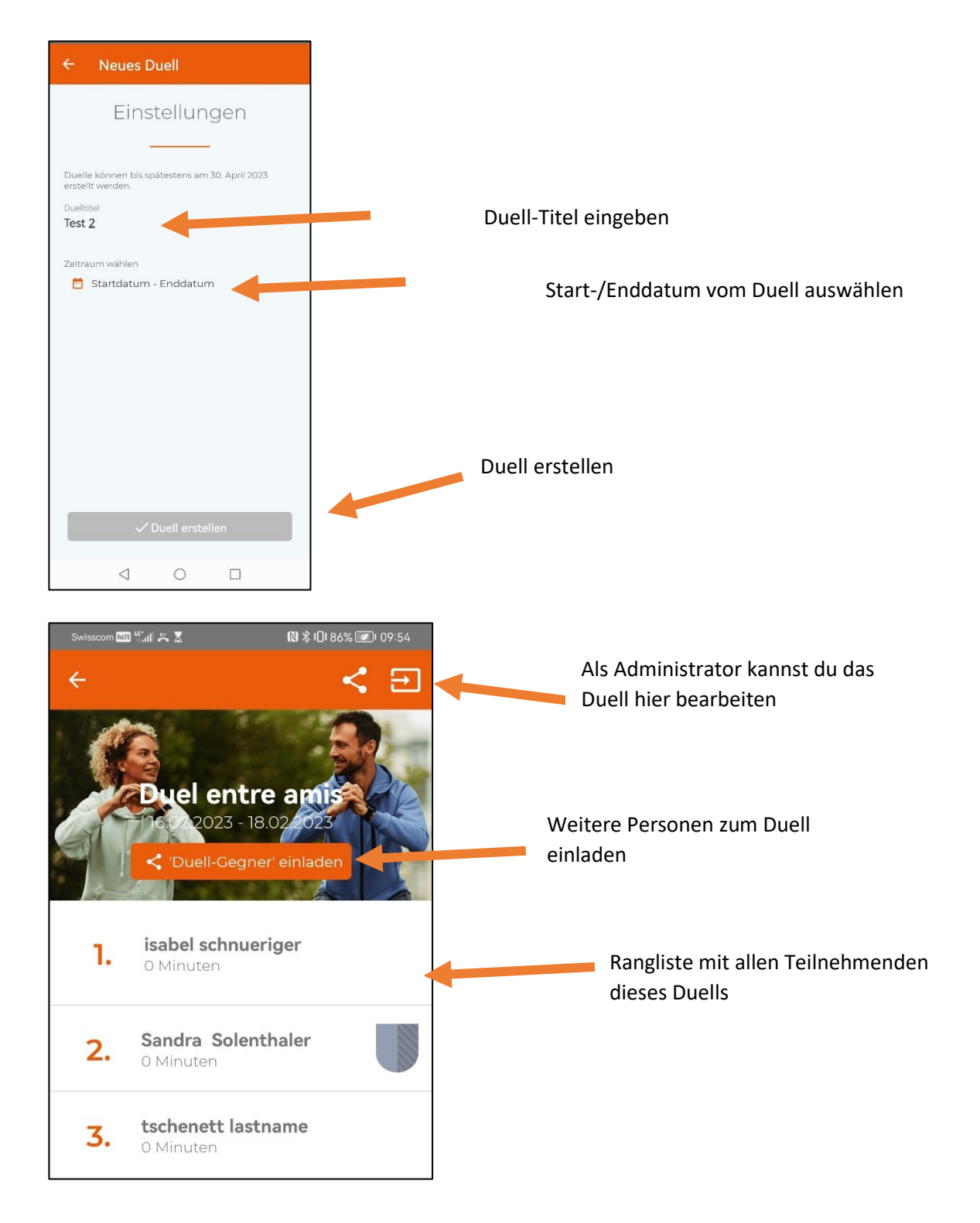

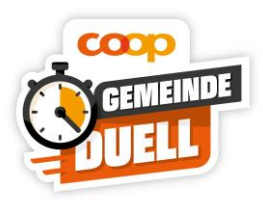

### 6.4 Duell(e) erstellen – Team-Duell

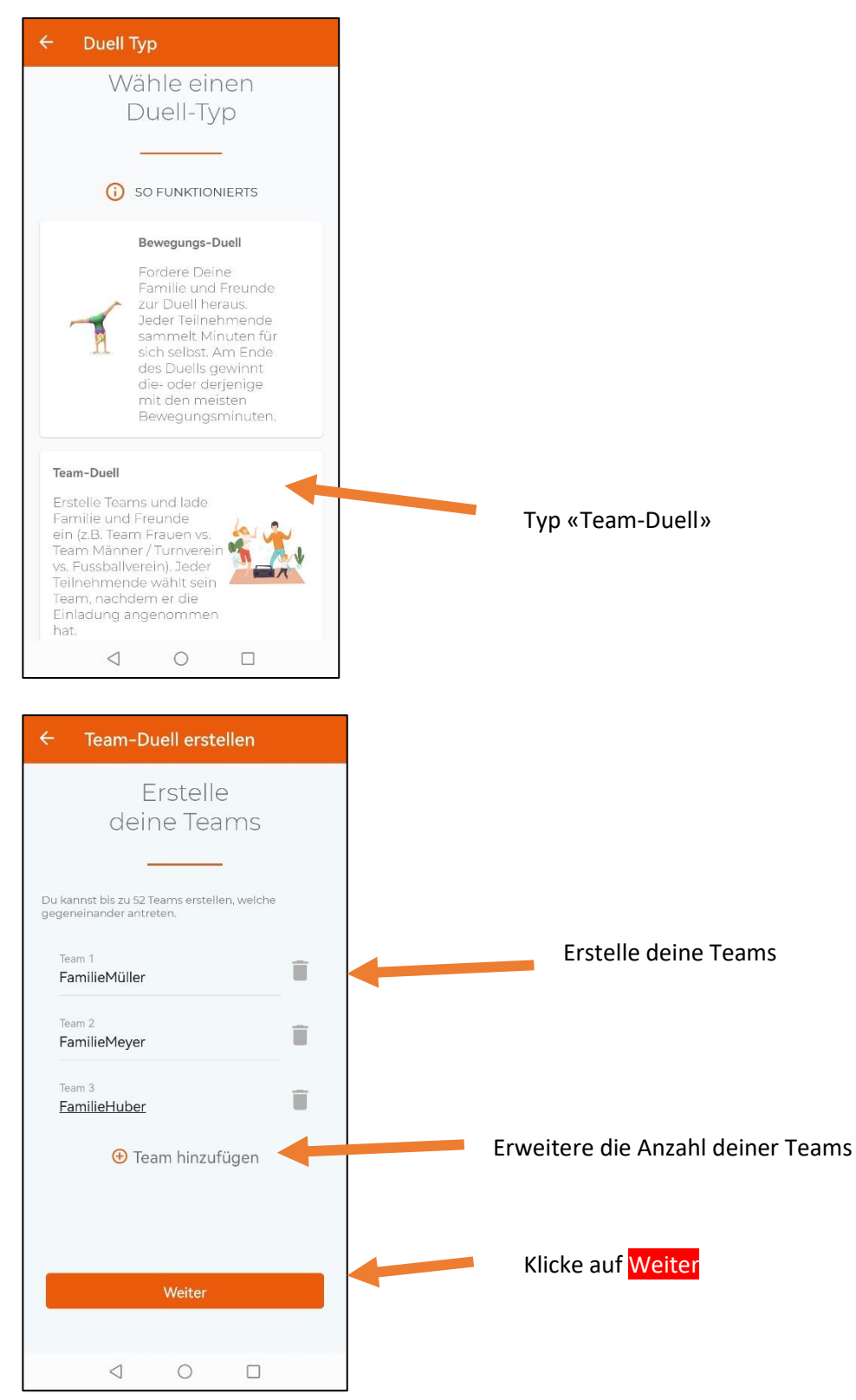

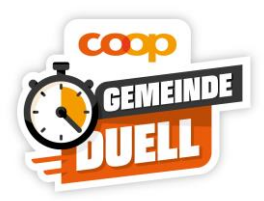

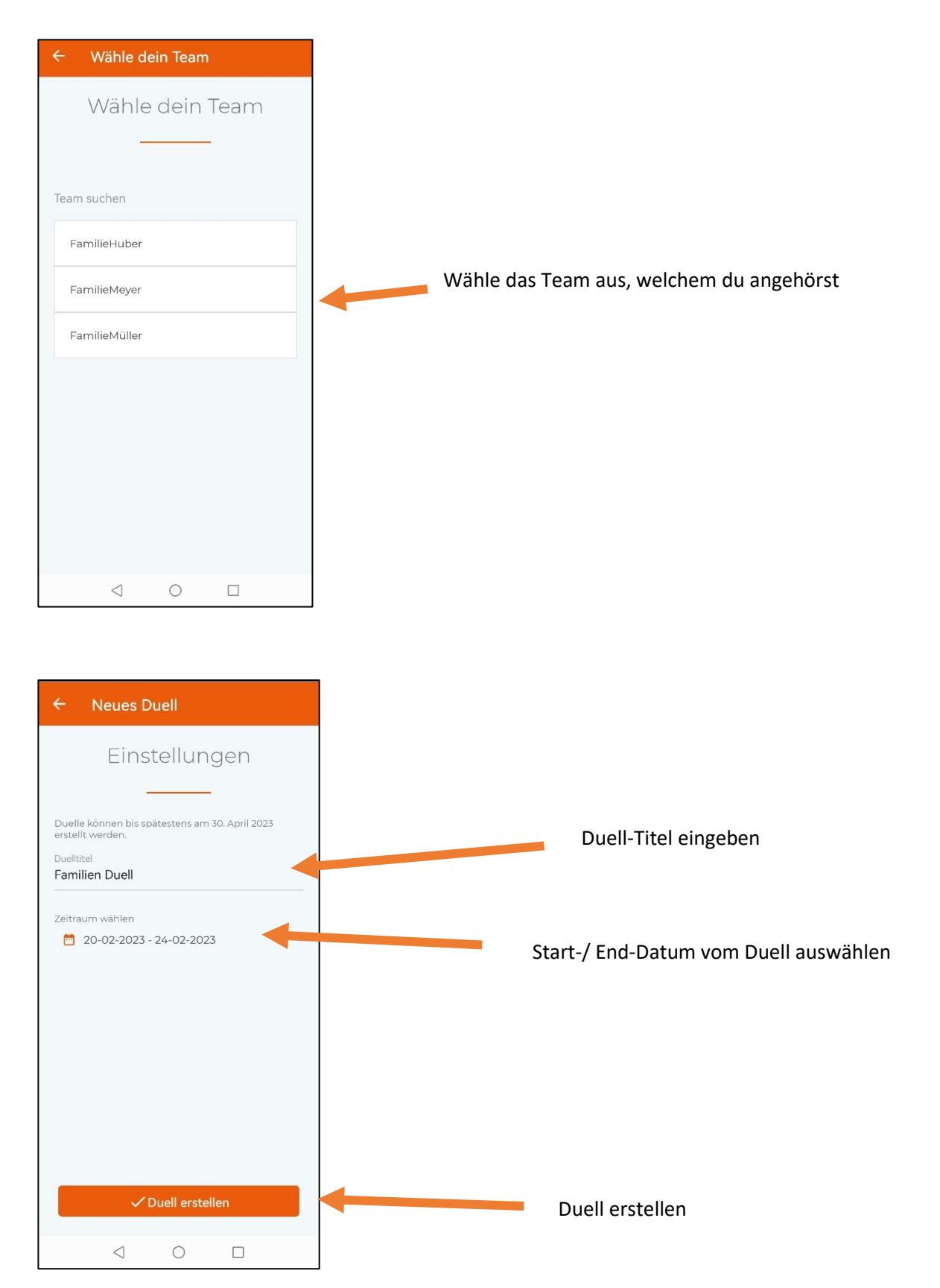

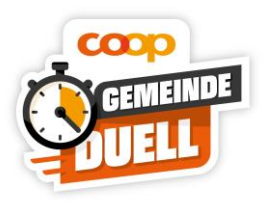

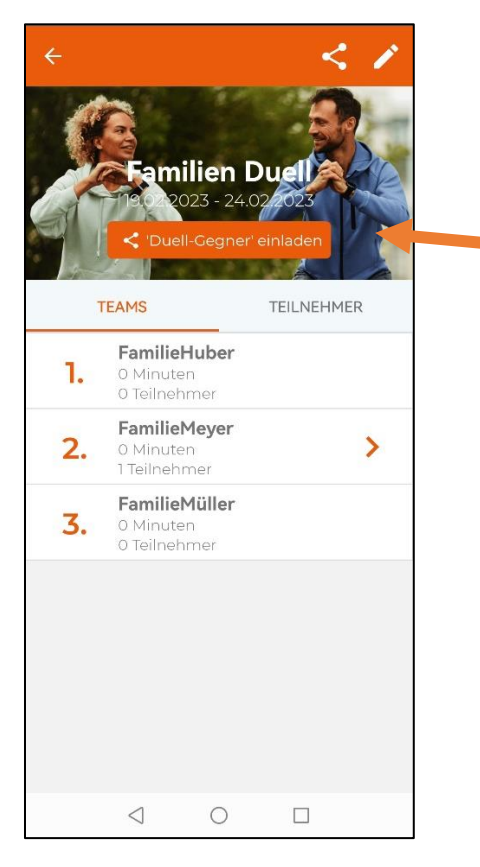

Teilnehmende zum Duell einladen

#### 6.5 Teilnehmende einladen

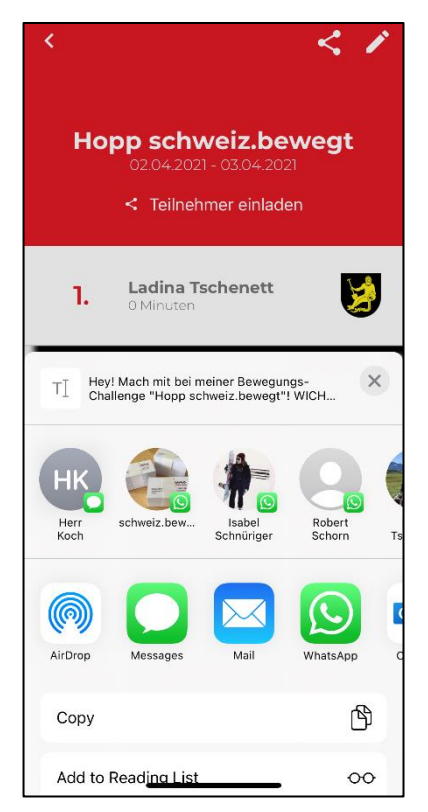

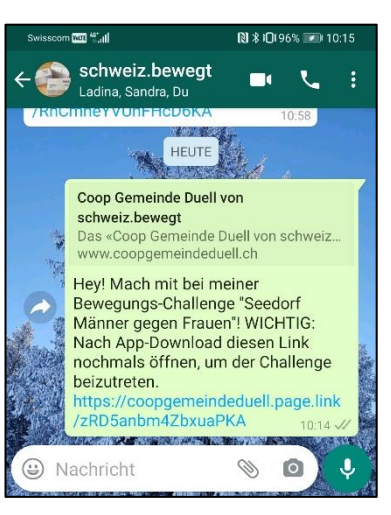

Der Einladungslink sieht dann so aus, wenn man diesen verschickt.

Jede/r, der diesen Link erhält, kann dem Duell beitreten und bei einem Team-Duell das Team auswählen, welchem er / sie angehört.

Wichtig: Bevor man den Link öffnet, zuerst die App herunterladen und DANACH den Link öffnen um dem Duell beizutreten.

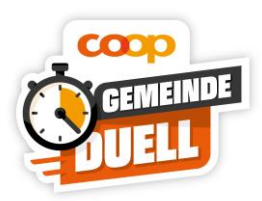

# 7 Aktivitäten verwalten

### 7.1 Aktivitäten Filtern

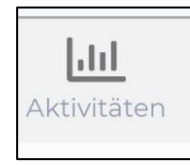

Unter AKTIVITÄTEN sind alle Deine und die Aktivitäten Deiner Kinder aufgelistet. Du hast die Möglichkeit die Aktivitäten zu filtern.

| Aktivitäten                  |   |             | + <b>T</b>           |                   |
|------------------------------|---|-------------|----------------------|-------------------|
|                              |   |             | <b>34</b><br>Minuten |                   |
| 1. JANUAR                    |   | 16          | . FEBRUAR            |                   |
|                              |   |             |                      | Finträg           |
| 16.02.2023                   |   |             | 3min                 | gelösch           |
| 16.02.2023<br>Badminton      |   |             | Moritz<br>3min       | erfasse           |
| 16.02.2023<br>Curling        |   |             | Max<br>5min          | Einträg<br>bearbe |
| 15.02.2023<br>Bouldern       |   |             | isabel<br>2min       |                   |
| 15.02.2023<br>Bogenschiessen |   |             | isabel<br>1min       |                   |
| Übersicht Duelle             | 0 | Aktivitäten | Coupons              |                   |
| $\triangleleft$              | 0 |             |                      |                   |

Klicke auf den Filter

Einträge am «heutigen» Tag können bis um 24.00 Uhr gelöscht werden (wenn man beispielsweise etwas falsch erfasst hat kann man den Eintrag löschen und neu erfassen).

Einträge aus vergangenen Tagen können nicht mehr bearbeitet oder gelöscht werden.

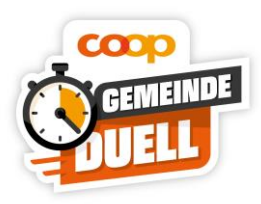

### 7.2 Aktivitäten löschen

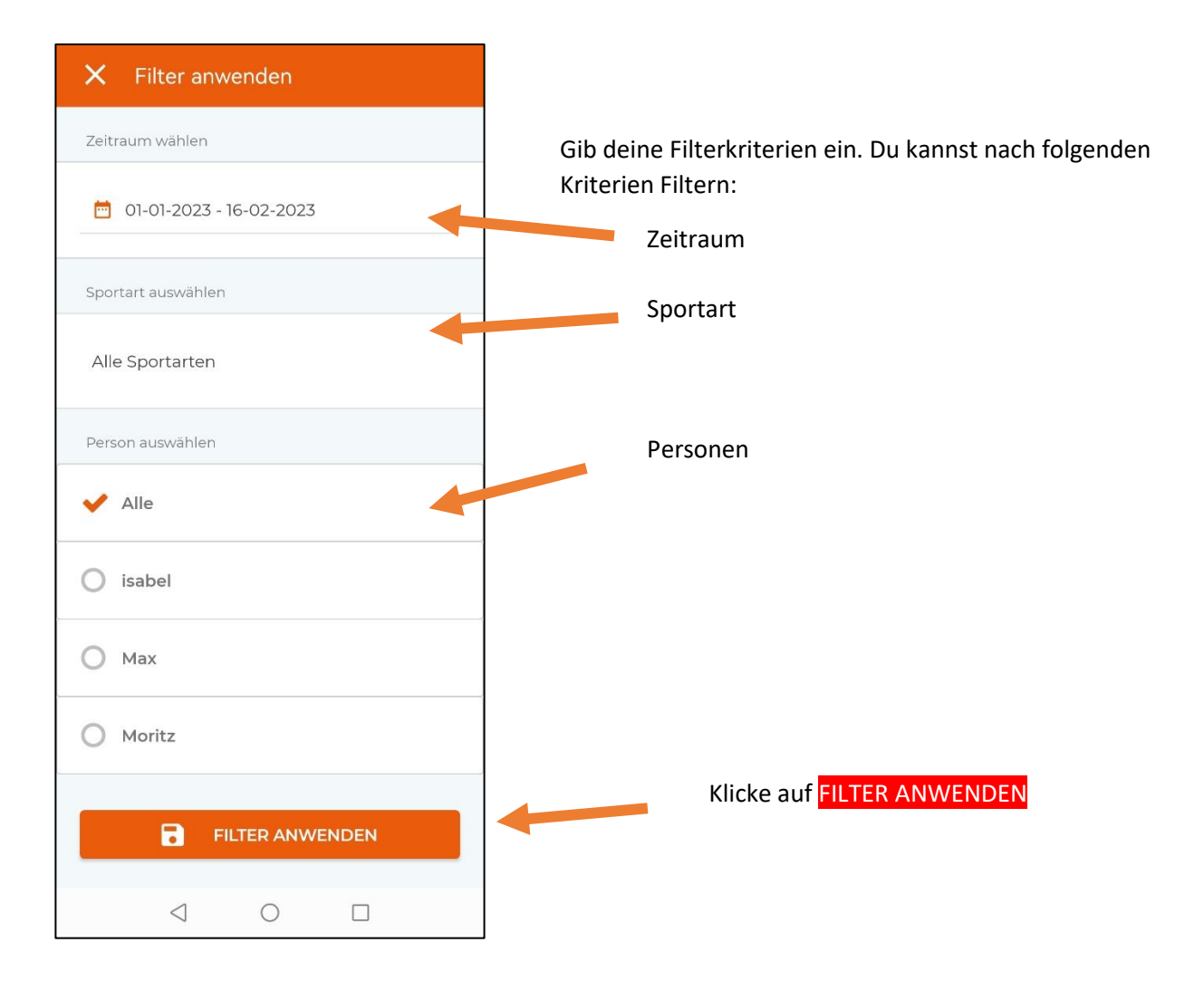